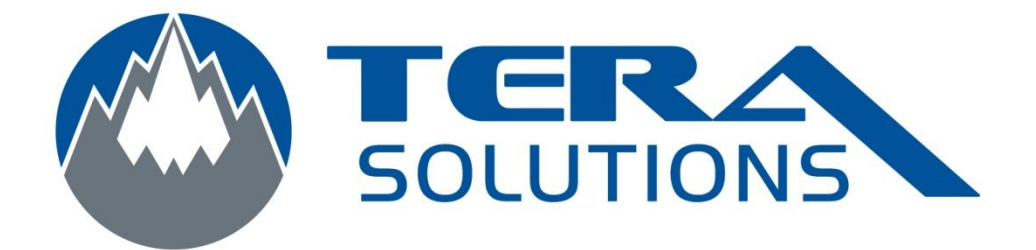

## Installation et utilisation du client FTP FileZilla

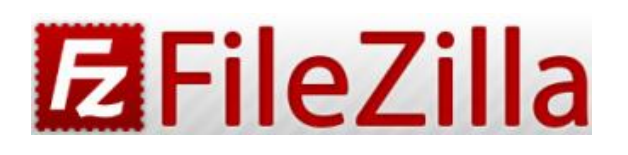

Par Tera-Solutions Inc.

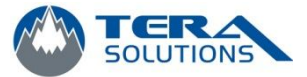

- 1. Allez sur le site de <u>FileZilla</u> pour télécharger le logiciel (Choisir le fichier .exe pour Windows)
- 2. Télécharger le fichier et exécutez-le
- 3. Cliquez sur I Agree

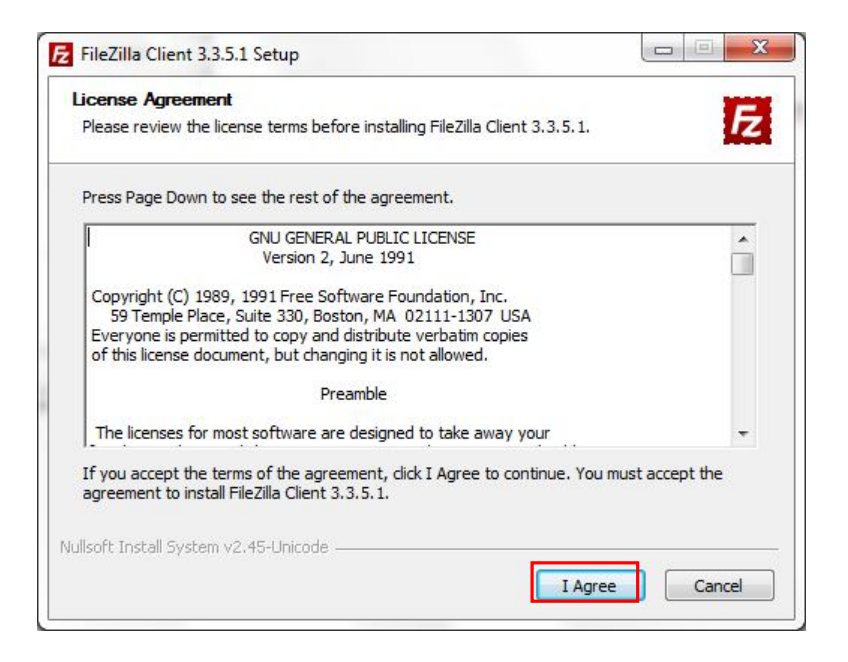

4. Laissez à Anyone who uses this computer (all users) et cliquez sur Next

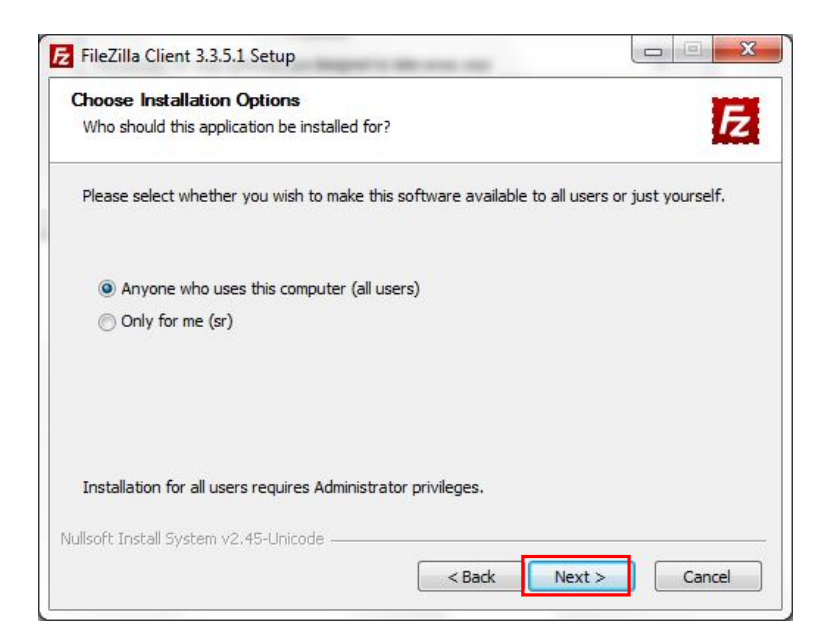

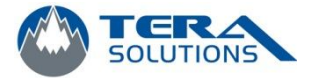

5. Vous pouvez cocher la case *Desktop icon* et cliquez sur *Next* 

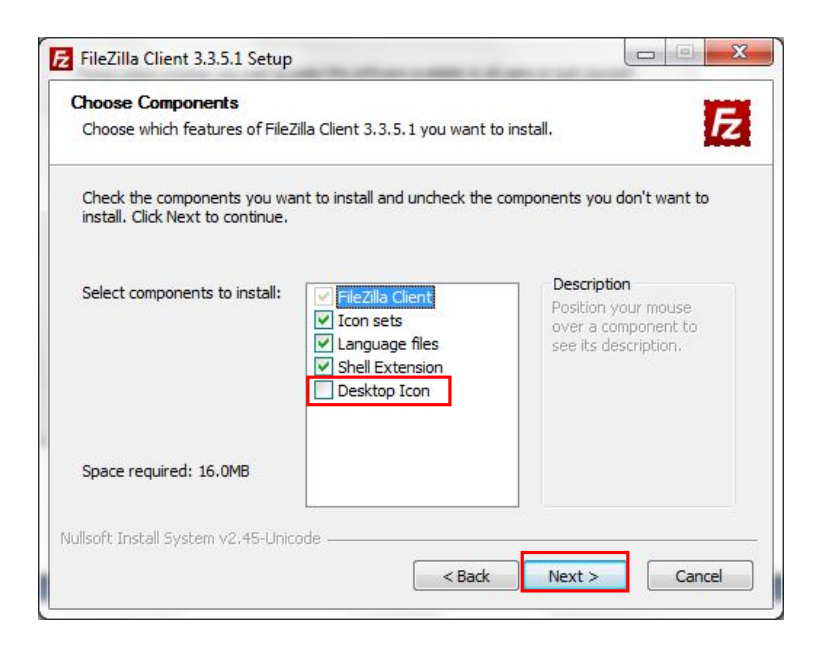

6. Laissez le chemin d'installation par défaut et cliquez sur Next

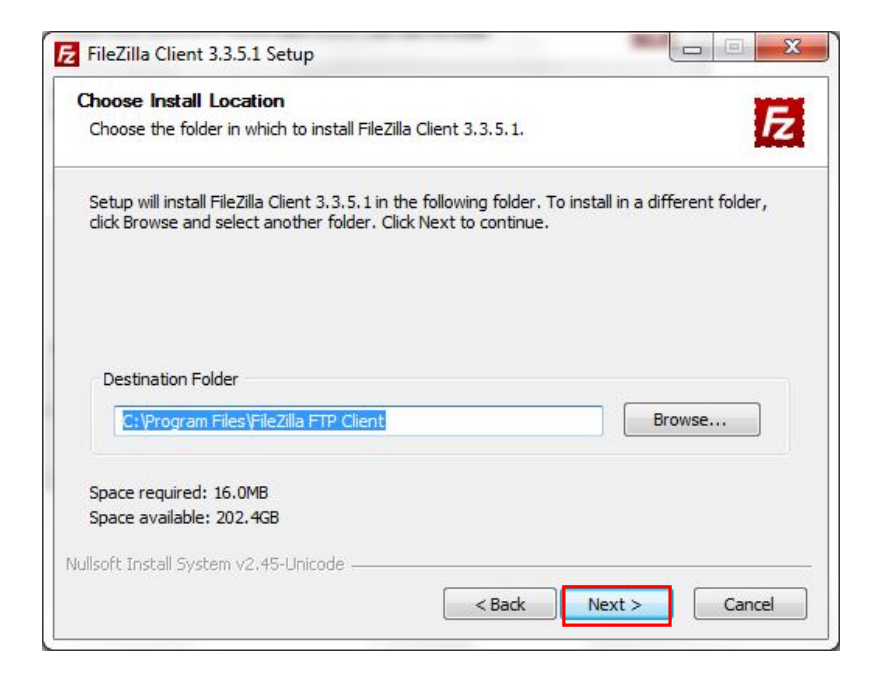

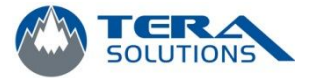

7. Ne rien changer et cliquez sur Install

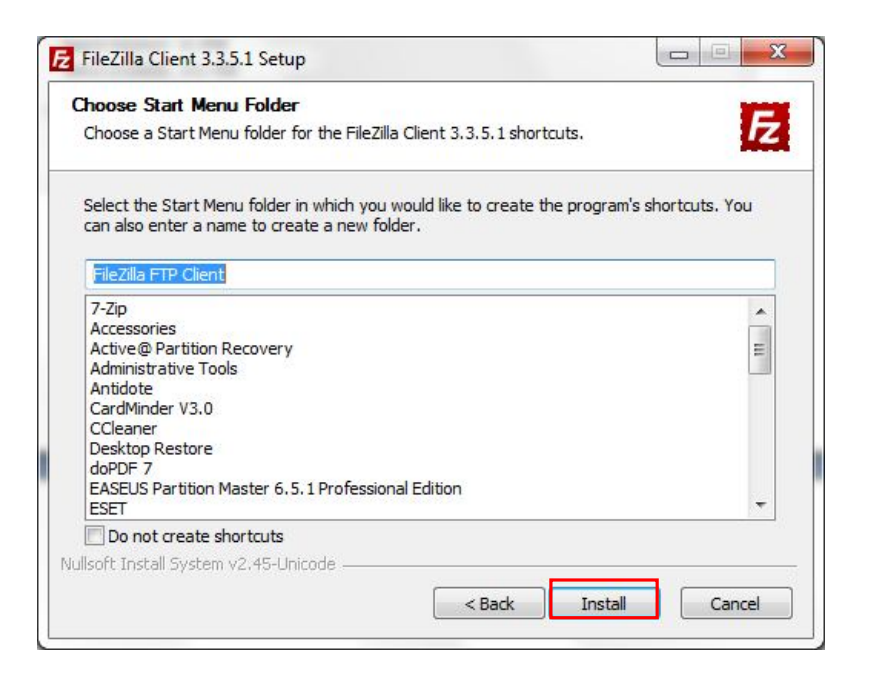

8. À la fin de l'installation, cliquez sur Finish

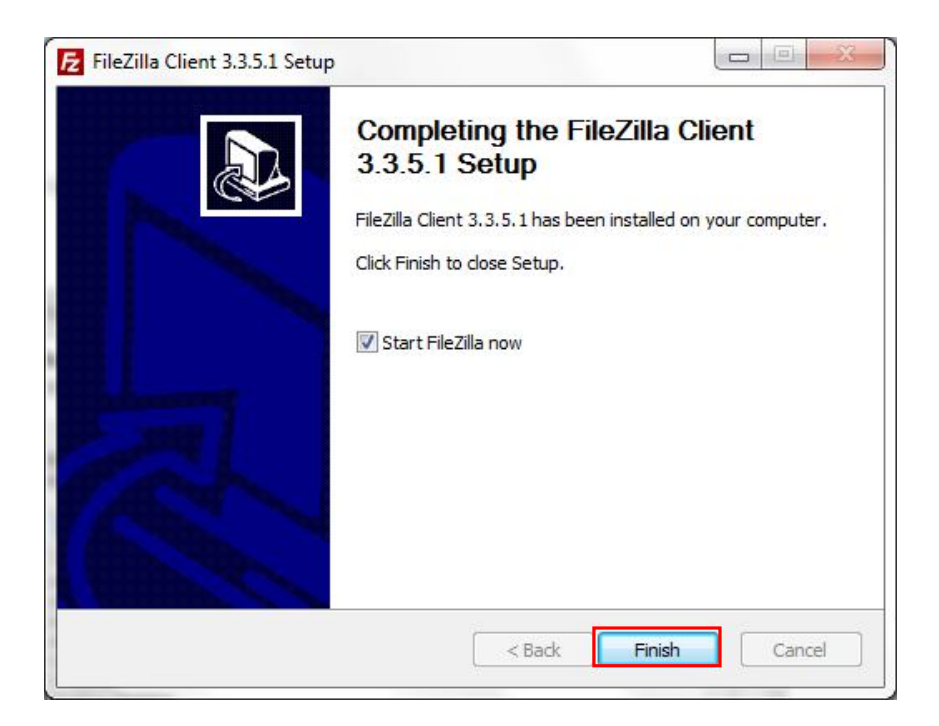

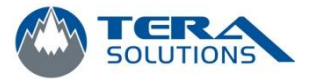

9. Cliquez sur OK

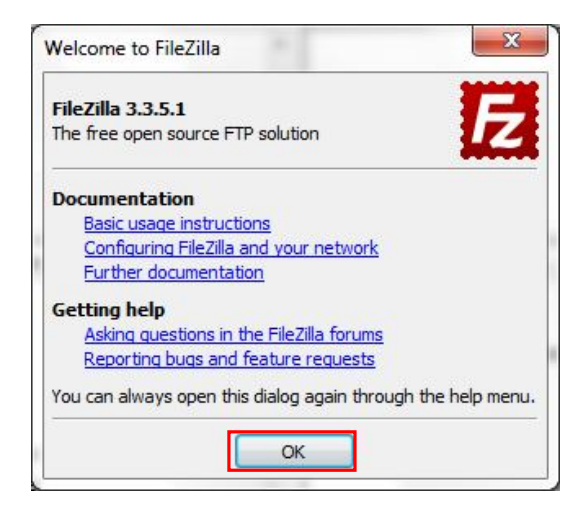

- 10. Assurez-vous d'avoir en main l'adresse du serveur FTP, le nom d'utilisateur et le mot de passe
- 11. Entrez ces informations dans le haut de la page, écrire le nom du serveur FTP dans la case *Hôte* et écrire le nom d'utilisateur et le mot de passe dans leur case respective puis cliquez sur *Connexion express*.

| Fichier Édition | Affichage Transfert Serveur Fa | voris Aide   |       |                   |
|-----------------|--------------------------------|--------------|-------|-------------------|
| 1 - 1           | 🖹 🔯 🌾 🎮 🐇 🦿 🗐                  | RFA          |       |                   |
| Hôte:           | Nom d'utilisateur :            | Mot de passe | Port: | Connexion express |

12. Si les informations fournis son exact, vous allez voir les fichiers du serveur FTP apparaître dans la colonne de droite.

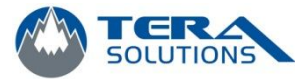

 Pour transférer des fichiers du serveur FTP ou de votre ordinateur, il suffit de sélectionner le dossier dans votre ordinateur (colonne de gauche) et sur le serveur FTP (colonne de droite) et de glisser le fichier ou dossier en question vers la colonne de droite ou de gauche

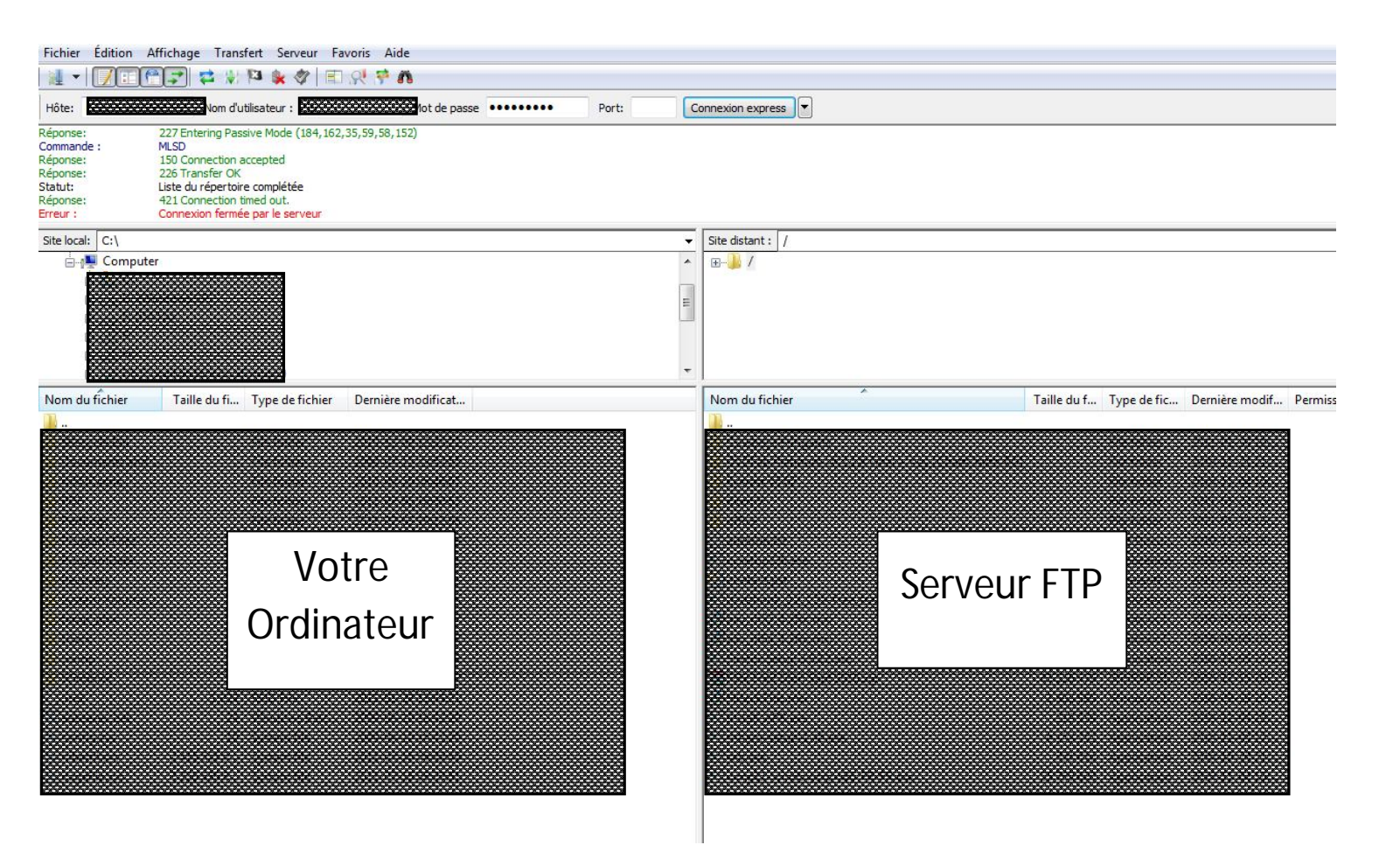